### PROVIDER U Insights 4

## Blue Advantage<sup>®</sup> Provider Insights Guide Accessing Provider Insights

Provider Insights is a web-based platform with multiple reports that provide you with actionable data including missed value-based payment opportunities, gaps in care, historical data, and more.

To access Provider Insights, log in to *my*Blue Provider. From the main menu, under Provider Tools click "Provider Insights – Provider Details" for your inidividual provider data or "Provider Insights - Practice Summary" for practice-level data.

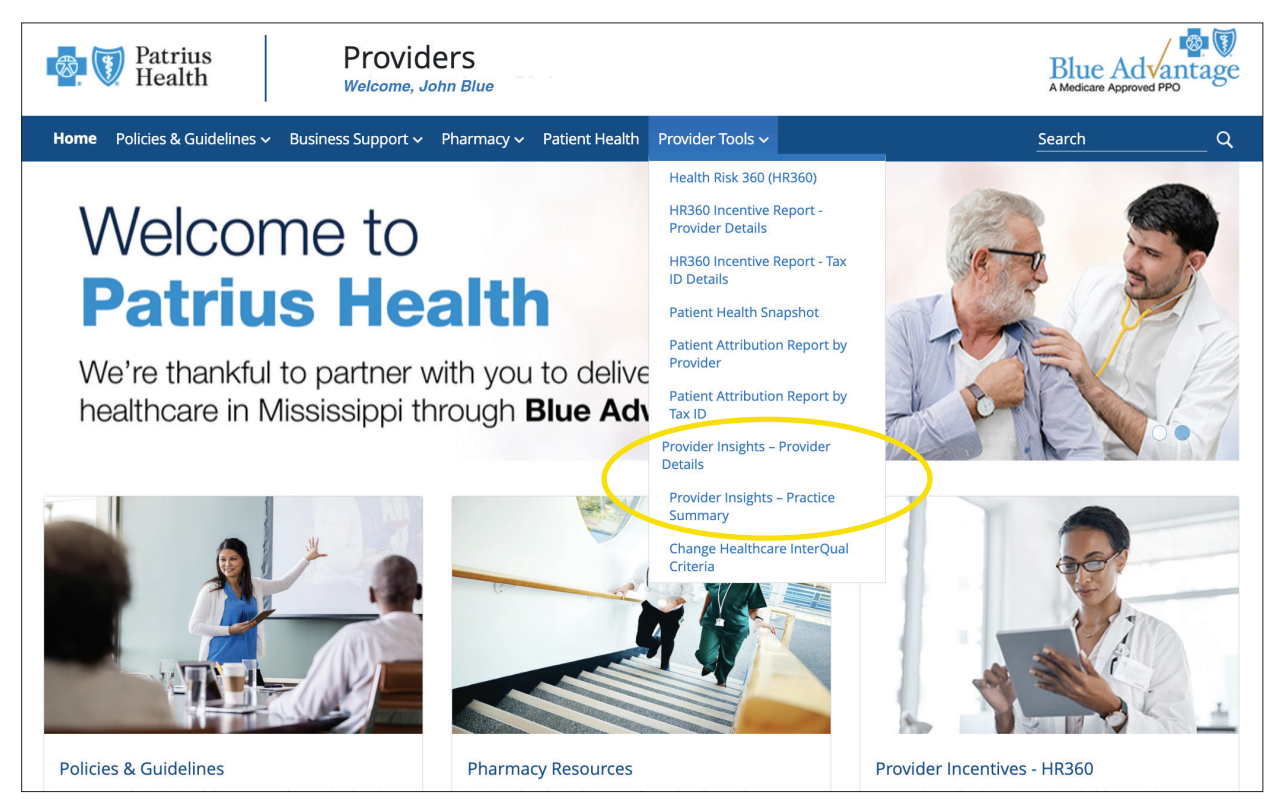

A glossary is available at the end of this guide.

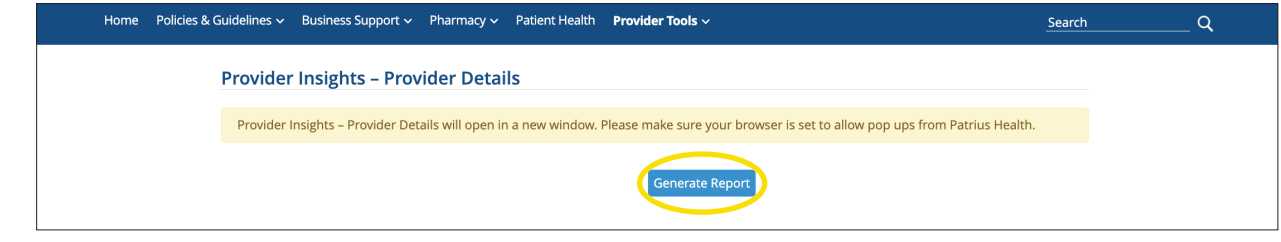

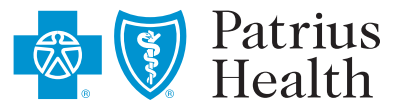

Click Generate Report.

**Note:** Provider Insights will open in a new window.

# PROVIDER Use

### Blue Advantage<sup>®</sup> Provider Insights Guide Overview

The Overview Provider Details page gives you a summary of your performance in our Blue Advantage Incentive Program and on key metrics that indicate your patients' health and wellness.

| Patrius 🕡 Patrius         | Blue                                                                                 | Advantage                                                                            | e Provider Ins         | ights                |                                    |   |                |                        |                      |
|---------------------------|--------------------------------------------------------------------------------------|--------------------------------------------------------------------------------------|------------------------|----------------------|------------------------------------|---|----------------|------------------------|----------------------|
| Verview Opportunity List  | Member Engagemen                                                                     | t Provider Cost Score                                                                | Export                 | ^                    |                                    |   |                |                        |                      |
| John<br>1<br>Provider     | Blue, MD (12<br>Speci<br>Current Program Li<br>Total Incentives Ear<br>Details Membe | 34567890)<br>lalty: Adult Primary C<br>evel: Blue Advantage<br>ned: \$0<br>r Summary | Care<br>2              |                      |                                    |   | 2              | Blue<br>A Medicare A   | Advantage            |
|                           | (                                                                                    | Prospective Star Scoring Includi                                                     | Star Score Performance | o.c.                 |                                    |   | Prospective S  | Star Score Performance | -oc                  |
| Star                      | Ratio                                                                                | Possible Stars                                                                       | Composite Score        | Projected Star Score | Star Ratio                         | - | Possible Stars | Composite Score        | Projected Star Score |
| <b>0.</b><br>92 Poi<br>Po | .92 ×                                                                                | 5                                                                                    | 4.60                   | 4.5 STARS            | 0.84<br>42 Points / 50<br>Possible | × | 5 =            | 4.20                   | 4.0 STARS            |

This Prospective Star Score Performance section includes medication adherence measures, which are only scored annually. This score is based on the open and closed gaps available on the opportunity list. You can hover over the projected star value in green to see the rounding and star cut points.

2 This performance section rating offers a general indication of each provider's engagement with closing quality and medication adherence gaps in care.

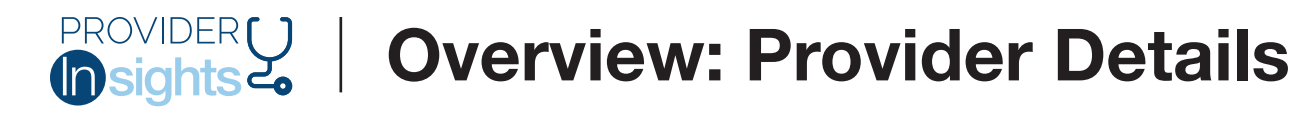

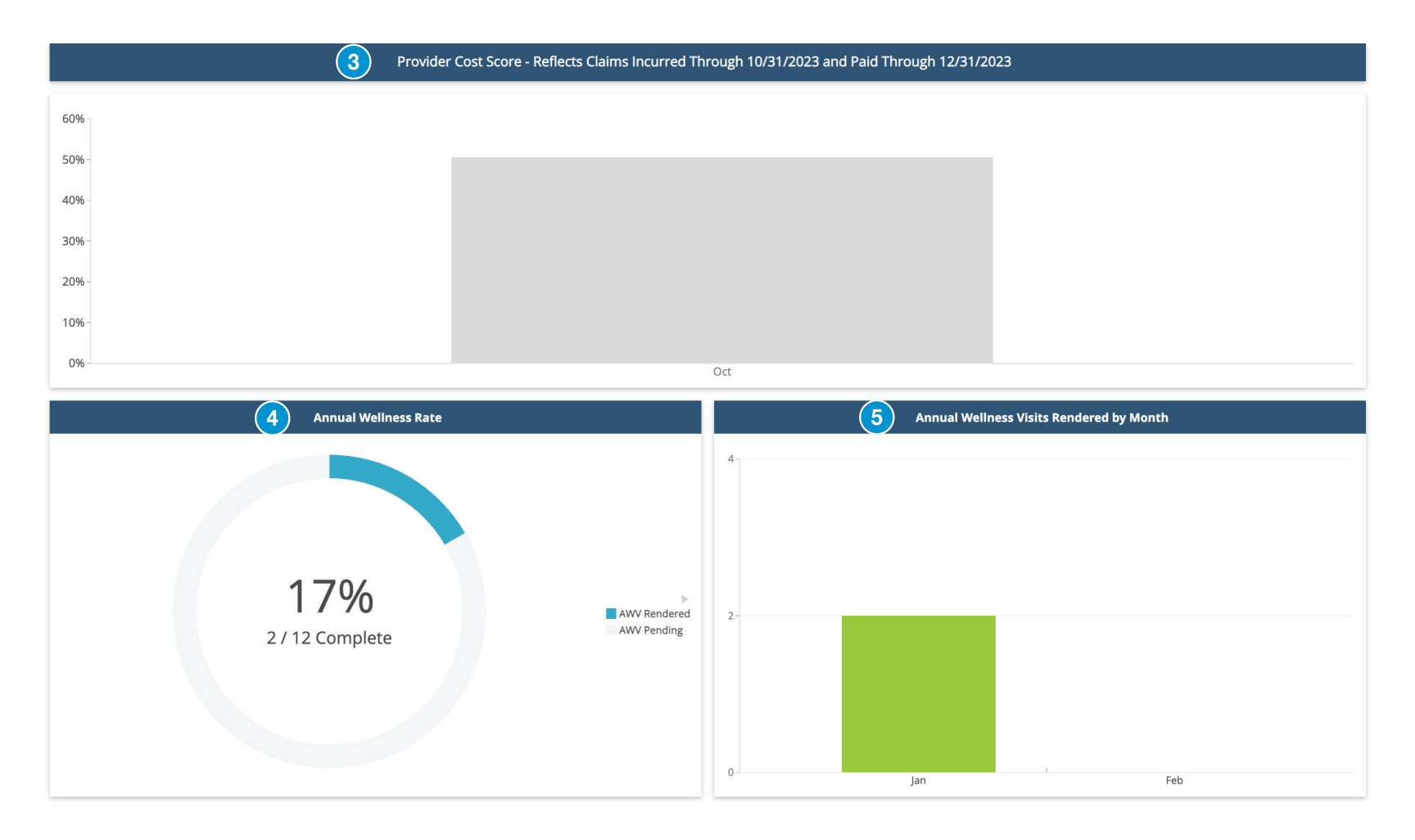

**3** The Provider Cost Score (PCS) is a display measure that calculates provider claims cost divided by risk-adjusted revenue. The graph represents your PCS month over month and compared to the prior year.

The Annual Wellness Rate displays the percent and number of Annual Wellness Visits (AWVs) completed for the provider's attributed patients.

5 The Annual Wellness Visits Rendered by Month displays a monthly breakdown of the number of AWVs completed for the provider's attributed patients.

## **Overview: Member Summary**

Use the Overview Member Summary page to identify high-risk patients and patients with open AWV status or gaps in care.

| oportunity List Member                                                                           | Engagement Provide                                                                | ler Cost Score                                                                                                    | Export                                                                                                    |                                                                                                    | ^                         |                                                                                                    |                                                            |        |    |      |              |      |
|--------------------------------------------------------------------------------------------------|-----------------------------------------------------------------------------------|----------------------------------------------------------------------------------------------------|----------------------------------------------------------------------------------------------------|----------------------------------------------------------------------------------------------------|---------------------------|----------------------------------------------------------------------------------------------------|------------------------------------------------------------|--------|----|------|--------------|------|
| John Blue, Ml<br>Current Pro<br>Total Incent                                                     | D (12345678<br>Specialty: Adi<br>ogram Level: Blu<br>ives Earned: \$0             | 890)<br>Iult Primary Care<br>Je Advantage                                                                                                    |                                                                                                    |                                                                                                    |                           |                                                                                                    |                                                            |        |    | Blue | Approved PPO | tage |
| Provider Details                                                                                 | Member Summar                                                                     | y <b>1</b>                                                                                                    |                                                                                                    |                                                                                                    |                           |                                                                                                    |                                                            |        |    |      |              |      |
|                                                                                                  |                                                                                   |                                                                                                    |                                                                                                    |                                                                                                    |                           |                                                                                                    |                                                            |        |    |      |              |      |
|                                                                                                  |                                                                                   |                                                                                                    |                                                                                                    |                                                                                                    | Member                    | Summar                                                                                                    | y Report                                                   |        |    |      |              |      |
| Member Name<br>All                                                                               | Y                                                                                 | AWV Status<br>All                                                                                                    | ~                                                                                                    |                                                                                                    | Member                    | Summar                                                                                                    | y Report                                                   | 2      | ×≣ |      |              |      |
| Member Name<br>All<br>Member Last Name 🔻                                                         | Member First Name                                                                 | AWV Status<br>All                                                                                                    | →<br>Date of Birth                                                                                              | • AWV Status •                                                                                                    | Member<br>Total Open Gaps | Summar<br>Memb                                                                                                    | y Report                                                   | 2      | ×≣ |      |              |      |
| Member Name<br>All<br>Member Last Name ¥<br>DOE                                                  | Member First Name<br>JANE                                                         | AWV Status<br>All<br>e Contract ID PLX123456789                                                                                                    | Date of Birth 1945/10/21                                                                                        | <ul> <li>AWV Status ▼</li> <li>Incomplete</li> </ul>                                                                                                    | Member                    | Summar<br>Memb                                                                                                    | over PCS V<br>.99                                          | 2<br>3 | ×∄ |      |              |      |
| Member Name<br>All<br>Member Last Name ¥<br>DOE<br>DOE                                           | Member First Name<br>JANE<br>JOHN                                                 | AWV Status<br>All<br>• Contract ID •<br>PLX123456789<br>PLX123456789                                                                                 | Date of Birth<br>1945/10/21<br>1960/07/31                                                                       | <ul> <li>AWV Status ▼</li> <li>Incomplete</li> <li>Incomplete</li> </ul>                                                                                                   | Member                    | Summar<br>Memb<br>0<br>1                                                                                                    | er PCS V<br>.99<br>.96                                     | 2      | ×⊞ |      |              |      |
| Member Name<br>All<br>Member Last Name ¥<br>DOE<br>DOE<br>DOE                                    | Member First Name<br>JANE<br>JOHN<br>JANE                                         | AWV Status<br>All<br>• Contract ID •<br>PLX123456789<br>PLX123456789<br>PLX123456789                                                                 | Date of Birth<br>1945/10/21<br>1960/07/31<br>1942/09/28                                                         | <ul> <li>AWV Status</li> <li>Incomplete</li> <li>Incomplete</li> <li>Incomplete</li> </ul>                                                                                 | Member                    | Memb<br>0<br>1<br>0                                                                                                    | <b>y Report</b><br>.99<br>.96<br>.10                       | 23     | ×⊞ |      |              |      |
| Member Name<br>All<br>Member Last Name ¥<br>DOE<br>DOE<br>DOE<br>DOE                             | Member First Name<br>JANE<br>JOHN<br>JANE<br>JANE                                 | AWV Status<br>All<br>Contract ID •<br>PLX123456789<br>PLX123456789<br>PLX123456789<br>PLX123456789                                                   | Date of Birth<br>1945/10/21<br>1960/07/31<br>1942/09/28<br>1954/07/26                                           | <ul> <li>AWV Status</li> <li>Incomplete</li> <li>Incomplete</li> <li>Incomplete</li> <li>Incomplete</li> </ul>                                                             | Member                    | Memb<br>0<br>1<br>0<br>2                                                                                                    | x Report<br>x PCS ▼<br>.99<br>.96<br>.10<br>3.12           | 2      | ×⊞ |      |              |      |
| Member Name<br>All<br>Member Last Name ¥<br>DOE<br>DOE<br>DOE<br>DOE<br>DOE                      | Member First Name<br>JANE<br>JOHN<br>JANE<br>JANE<br>JANE                         | AWV Status<br>All<br>Contract ID •<br>PLX123456789<br>PLX123456789<br>PLX123456789<br>PLX123456789<br>PLX123456789<br>PLX123456789                   | Date of Birth<br>1945/10/21<br>1960/07/31<br>1942/09/28<br>1954/07/26<br>1955/03/19                             | <ul> <li>AWV Status</li> <li>Incomplete</li> <li>Incomplete</li> <li>Incomplete</li> <li>Incomplete</li> <li>Incomplete</li> </ul>                                         | Member                    | Member<br>0<br>1<br>2<br>1                                                                                                    | er PCS ▼<br>.99<br>.96<br>.10<br>3.12<br>.56               | 23     | ×⊞ |      |              |      |
| Member Name<br>All<br>Member Last Name ¥<br>DOE<br>DOE<br>DOE<br>DOE<br>DOE<br>DOE               | Member First Name<br>JANE<br>JOHN<br>JANE<br>JANE<br>JANE<br>JANE                 | AWV Status<br>All<br>PLX123456789<br>PLX123456789<br>PLX123456789<br>PLX123456789<br>PLX123456789<br>PLX123456789<br>PLX123456789                    | Date of Birth<br>1945/10/21<br>1960/07/31<br>1942/09/28<br>1954/07/26<br>1955/03/19<br>1948/03/06               | <ul> <li>AWV Status</li> <li>Incomplete</li> <li>Incomplete</li> <li>Incomplete</li> <li>Incomplete</li> <li>Incomplete</li> <li>Incomplete</li> <li>Incomplete</li> </ul> | Member                    | Summar,<br>0<br>1<br>2<br>1<br>0                                                                                                    | x Report<br>.99<br>.96<br>.10<br>3.12<br>.56<br>2.25       | 23     | ×⊞ |      |              |      |
| Member Name<br>All<br>Member Last Name ¥<br>DOE<br>DOE<br>DOE<br>DOE<br>DOE<br>DOE<br>DOE<br>DOE | Member First Name<br>JANE<br>JOHN<br>JANE<br>JANE<br>JANE<br>JANE<br>JANE<br>JANE | AWV Status<br>AII<br>e Contract ID •<br>PLX123456789<br>PLX123456789<br>PLX123456789<br>PLX123456789<br>PLX123456789<br>PLX123456789<br>PLX123456789 | Date of Birth<br>1945/10/21<br>1960/07/31<br>1942/09/28<br>1954/07/26<br>1955/03/19<br>1948/03/06<br>1950/05/12 | <ul> <li>AWV Status</li> <li>Incomplete</li> <li>Incomplete</li> <li>Incomplete</li> <li>Incomplete</li> <li>Incomplete</li> <li>Complete</li> </ul>                       | Member                    | Summary           0           1           0           2           1           0           1           0           1           0           1           0           1 | y Report<br>99<br>96<br>.10<br>.312<br>.56<br>2.25<br>2.72 | 2      | ×⊞ |      |              |      |

The Member Summary Report includes member-level Annual Wellness Visit (AWV) Status, Total Open Gaps, and Member Provider Cost Score (PCS).

Download the Member Summary Report as an Excel spreadsheet.

3 Sort the columns in the list by clicking on the arrow next to the column name. For example, to sore the member list by AWV Status, click the arrow by the AWV Status column and click Sort Ascending. This will sort the list from Complete to Incomplete. Click Sort Ascending to view Incomplete first.

### Tips

- Use your Member Summary to identify patients with open AWV status to schedule them for preventive visits and review the AWVs Through (Date) section.
- Sort by total open gaps (high to low) to find patients who may need additional health coaching or follow-up for gaps in care. To view which gaps are open for a patient, go to the Opportunity List page, click on the Patient Action List tab and find any open gaps listed.

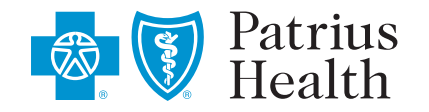

# PROVIDER U

## Blue Advantage<sup>®</sup> Provider Insights Guide Opportunity List: Current Star Performance

The Opportunity List shows valuable data that can help providers improve their star performance and potential incentive earnings.

| Patrius<br>Health Blue Advantage Provider Insights                                                                                                    |                                                                                                    |
|----------------------------------------------------------------------------------------------------|----------------------------------------------------------------------------------------------------|
| Overview Opportunity List Member Engagement Provider Cost Score Export                                                                                                    |                                                                                                    |
| John Blue, MD 1234567890 Adult Primary Care Current Program Level: Blue Adv                                                                                                    | ivantage                                                                                                    |
| Attribution Calculated 01/02/2024 - Gaps Reflec                                                                                                    | ctive of Claims Processed as Recent as 7 Days Ago                                                                  |
| Current Star Performance Patient Action List                                                                                                    |                                                                                                    |
| 2 Prospective Star Score Performance                                                                                                    | 3 Medication Adherence Overview                                                                                    |
| Star Scoring Including Med Adherence Measures           Star Ratio         Possible Stars         Composite Score         Projected Star Score                                                                                      | Percentage of         Non-Adherent           Adherent vs Total Patients         Adherent Patients         Patients |
| 0.92 <b>X</b> 5 <b>=</b> 4.60 4.5 STARS                                                                                                    | Medication Adherence for Cholesterol 4 100.00%                                                                     |
| 92 Points / 100 Possible                                                                                                    | Medication Adherence for Diabetes Meds 1 1 100.00% 0                                                               |
| 4 Display Only Measures                                                                                                    | Medication Adherence Hypertension 2 2 100.00% 0                                                                    |
| Quality Measure<br>Cadence     Quality Measure<br>Description     Criteria<br>Met     Patient<br>Count     Compliance<br>Gaps to Close     Compliance<br>Rate       Display Only     Influenza Vaccine     2     6     4     33.33% | Statin Use in Persons with Diabetes /Statin 1 1 100.00% 0                                                          |
| Display Only Osteoporosis Screening in Older Women 2 2 0 100.00%                                                                                                    |                                                                                                    |
|                                                                                                    |                                                                                                    |

The Opportunity List contains two tabs: Current Star Performance and Patient Action List. The Current Star Performance tab is the default display and provides an overview of the current projected performance based on the open and closed gaps on the Patient Action List. **This performance rating offers a general indication of each provider's engagement with closing quality and medication adherence gaps in care**. The Patient Action List tab contains the member-level detail.

2 The Prospective Star Score Performance displays the estimated star score based on the open and closed gaps on the Patient Action List. The default display is the score without medication adherence measures. To view the estimated star score with medication adherence measures, toggle the slide using the radio button or clicking the arrow on the edge of the slide. 3 The Medication Adherence Overview displays each medication adherence measure and the key performance indicators for each. This includes the Adherent Patients vs. Total Patients bar chart, the Percentage of Adherent Patients per measure, and the number of Non-Adherent Patients per measure.

The Display Only Measures are available to review and could be included in future scoring. These are not included in the Prospective (Projected) Star Score.

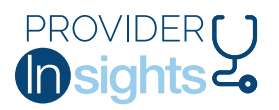

## **Opportunity List: Current Star Performance**

|             |                                                           |                                                        |        | 1      | Measure Star Performance | 9         |           | 2   |
|-------------|-----------------------------------------------------------|--------------------------------------------------------|--------|--------|--------------------------|-----------|-----------|-----|
| Cadence     | Quality Measure                                           | Measure Description                                    | Weight | Points | Possible                 | Gaps To 4 | Gaps To 5 |     |
| Quarterly   | HEDIS KED Kidney Health<br>Evaluation for Pats w Diabetes | Kidney Health Evaluation for<br>Patients with Diabetes | 1      | 5      | 5                        |           | ~         | *   |
| Quarterly   | HEDIS CBP Control High Blood<br>Pressure                  | HEDIS CBP Control High Blood<br>Pressure               | 3      | 15     | 15                       | -         |           | *   |
| Quarterly   | Diabetes HbA1c LT 9 Percent                               | Diabetes HbA1c < 9%                                    | 3      | 15     | 15                       | -         | ~         | *   |
| Quarterly   | Diabetes Eye Exam                                         | Diabetes Eye Exam                                      | 1      | 1      | 5                        | 1         | 1         | *   |
| Quarterly   | HEDIS COL Colorectal Cancer<br>Screen                     | Colon Cancer Screen Age 45-75                          | 1      | 1      | 5                        | 2         | 3         | *   |
| Quarterly 3 | Breast Cancer Screening                                   | Breast Cancer Screening                                | 1      | 5      | 5                        | -         | -         | * 2 |
| Annually    | Statin Use in Persons with Diabetes                       | Statin Use in Persons with<br>Diabetes                 | 1      | 5      | 5                        |           | ~         | *   |
| Annually    | Medication Adherence<br>Hypertension                      | High Blood Pressure Medication<br>Filled               | 3      | 15     | 15                       | -         |           |     |
| Annually    | Medication Adherence for Diabetes<br>Meds                 | Diabetes Medication Filled                             | 3      | 15     | 15                       | -         | -         |     |
| Annually    | Medication Adherence for<br>Cholesterol                   | Cholesterol Medication Filled                          | З      | 15     | 15                       | -         |           | *   |
|             |                                                           |                                                        |        |        |                          |           |           |     |
|             |                                                           |                                                        |        |        |                          |           |           |     |

The Measure Star Performance chart is a view of how the provider is performing on each measure, which contributes to the overall score. In this chart, measures are assigned a star weight. Points are determined by the provider's performance. You may hover on the value in the Points column to see the provider's performance rate and cut point for the measure. The chart also displays the number of gaps needed to close for that particular measure to reach a 4- or 5-star performance on the measure.

You may also hover on the star icon to see the provider's rate and assigned star for Z the measure.

Measures are labeled as "Quarterly" or "Annually" in the Cadence column. Quarterly 3 measures are included in each Quarterly scoring period. Annual measures are only included in one scoring period.

## **Opportunity List: Patient Action List**

| Overview      | Opportunity Lis           | st lember E            | ngagement Provi     | der Cost Score       | Export           |                           | ^                                       | •                                        |                             |                      |                           |                    |                       |                           |
|---------------|---------------------------|------------------------|---------------------|----------------------|------------------|---------------------------|-----------------------------------------|------------------------------------------|-----------------------------|----------------------|---------------------------|--------------------|-----------------------|---------------------------|
| ohn Blue,     | MD 123456                 | 37890                  |                     | Specialty:           | Adult Primary Ca | re                        | Current Program Leve                    | el: Blue Advantage                       |                             |                      |                           |                    |                       |                           |
|               |                           |                        |                     |                      | Attr             | ibution Calcula           | ated 01/02/2024 - Gaps                  | s Reflective of Claims Proces            | sed as Recent as 7 Da       | ys Ago               |                           |                    |                       |                           |
| urrent Star P | Performance               | Patient Actior         | n List              |                      |                  |                           |                                         |                                          |                             |                      |                           |                    |                       |                           |
|               |                           |                        |                     |                      |                  |                           | 2 Curre                                 | nt Attribution Overview                  |                             |                      |                           |                    |                       |                           |
| A             | ttributed<br>Members      |                        | Average<br>Age      |                      | Average<br>Per   | Open Gaps<br>Member       |                                         | Gender Distribution<br>Male              |                             |                      | Gender Distribu<br>Female | ution              |                       | AWV<br>% complete         |
|               | 14                        |                        | 75.14               |                      | 1                | .07                       |                                         | 42.86%                                   |                             |                      | 57.14%                    | ò                  |                       | 14.29%                    |
|               |                           |                        |                     |                      |                  |                           | ( <b>3</b> ) Me                         | d Adherence Patient Details              |                             |                      |                           |                    |                       |                           |
| Select Pati   | ent(s)                    | Ca<br>~ Al             | ategory             |                      | Compliance       | e Status<br><sup>nt</sup> | Non-A                                   | dherence Forecast                        | ▲ 6                         |                      |                           |                    |                       |                           |
| Provider NPI  | Provider<br>▼ Last Name ▼ | Provider<br>First Name | Member<br>Last Name | Member<br>First Name | Date of Birth    | Contract<br>Number        | Quality<br>Measure                      | Alternate<br>Measure                     | Measurement<br>Status       | Compliance<br>Status | R12<br>Rate 🔻             | YTD<br>Adherence % | Recoverable<br>Status | Non-Adherence<br>Forecast |
| 1234567890    | Blue                      | John                   | DOE                 | JANE                 | 1954/07/26       | PLX123456789              | Medication Adherence<br>Hypertension    | High Blood Pressure<br>Medication Filled | No Fills in Measurement Yea | ar Non-Compliant     | 31%                       |                    | .31 N                 | Very High                 |
| 1234567890    | Blue                      | John                   | DOE                 | JANE                 | 1950/05/12       | PLX123456789              | Medication Adherence for<br>Cholesterol | Cholesterol Medication Filled            | No Fills in Measurement Yes | ar Non-Compliant     | 66%                       |                    | .66 N                 | Very High                 |
| 1234567890    | Blue                      | John                   | DOE                 | JANE                 | 1953/09/11       | PLX123456789              | Medication Adherence for<br>Cholesterol | Cholesterol Medication Filled            | No Fills in Measurement Ye  | ar Non-Compliant     | 76%                       |                    | .76 Y                 | High                      |
| 1234567890    | Blue                      | John                   | DOE                 | JANE                 | 1953/09/11       | PLX123456789              | Medication Adherence<br>Hypertension    | High Blood Pressure<br>Medication Filled | No Fills in Measurement Yes | ar Non-Compliant     | 76%                       |                    | .76 Y                 | High                      |

- To view the member level detail and gaps in care, click on the Patient Action List tab within the Opportunity List page.
- 2

The Current Attribution Overview will display a high-level summary of the attributed population.

- 3 The Med Adherence Patient Details section provides a detailed list of the members who are included in the denominator of medication measures. You may filter this list by Patient(s), Category, Compliance Status and Non-Adherence Forecast.
- You may use the arrows by the column names to apply additional sorting to the list. For example, if you wanted to see the members sorted from lowest compliance rate to highest, you would click on the arrow next to the column "Rate" and then click "Sort Ascending" from the menu.

- 5 The filters are defaulted to limit the display to non-compliant members. To see all members, change all filters to "All."
- 5 You can export an Excel spreadsheet of the member list based on the current filter selections.

### Tip

The Statin Use in Persons with Diabetes measure will only show a non-adherence forecast of Very High (if no fills have been made) or Low (once one fill has been completed). This is because this measure only requires one fill to be compliant.

## **Opportunity List: Patient Action List**

|                |                 |              |                    |               | ) AV         | /Vs Throu          | ugh 12/01                   | 1/2023 - Attı      | ribution Calcula           | ated 01/02/2         | 024 - Gaps Refle               | ctive of Claims Pro                     | cessed as Recent as 7                   | ' Days Ago                                                |                              |                                   |
|----------------|-----------------|--------------|--------------------|---------------|--------------|--------------------|-----------------------------|--------------------|----------------------------|----------------------|--------------------------------|-----------------------------------------|-----------------------------------------|-----------------------------------------------------------|------------------------------|-----------------------------------|
| Member<br>All  | Name            | V            | Measures<br>All    |               | ~            | Co                 | ompliance<br><sub>pen</sub> |                    | ~                          | AWV Statu<br>All     | JS                             | ×                                       | 4                                       |                                                           |                              |                                   |
|                |                 |              |                    |               |              |                    |                             |                    |                            |                      |                                |                                         | Scored                                  |                                                           |                              | Ar                                |
|                |                 |              |                    |               |              |                    |                             |                    | Breast Cancer<br>Screening | Diabetes Eye<br>Exam | Diabetes HbA1c<br>LT 9 Percent | HEDIS CBP Control Hig<br>Blood Pressure | h HEDIS COL Colorectal<br>Cancer Screen | HEDIS KED Kidney Health<br>Evaluation for Pats w Diabetes | Medication<br>Reconciliation | Medication Adhere<br>Hypertension |
| 2 Last<br>Name | First<br>↓ Name | û Contract û | Date of<br>Birth 1 | AWV<br>Date ‡ | Open<br>Gaps | Total<br>↓ Measure | Co<br>res ↓                 | mpliance<br>Rate û | \$                         | \$                   | 1                              |                                         | t :                                     | t                                                         | ¢ 1                          | \$                                |
| DOE            | JANE            | PLX12345678  | 39 1954/04/17      | INCOMPLETE    |              | 5                  | 9                           | 44.44%             | 8                          | 8                    | 8                              |                                         | 8                                       | 8                                                         |                              |                                   |
| DOE            | JOHN            | PLX12345678  | 39 1953/09/11      | INCOMPLETE    |              | 3                  | 3                           | .00%               |                            |                      |                                |                                         | 8                                       |                                                           |                              | 8                                 |
| DOE            | JANE            | PLX12345678  | 39 1954/07/26      | INCOMPLETE    |              | 2                  | 4                           | 50.00%             |                            |                      |                                | 0                                       |                                         |                                                           |                              | 0                                 |
| DOE            | JOHN            | PLX12345678  | 39 1960/07/31      | INCOMPLETE    |              | 1                  | 3                           | 66.67%             |                            |                      |                                |                                         | 8                                       |                                                           |                              |                                   |
| DOE            | JANE            | PLX12345678  | 39 1955/03/19      | INCOMPLETE    |              | 1                  | 3                           | 66.67%             |                            |                      |                                |                                         | 8                                       |                                                           |                              |                                   |
| DOE            | JOHN            | PLX12345678  | 89 1950/05/12      | 2024/01/02    |              | 1                  | 3                           | 66.67%             |                            |                      |                                |                                         |                                         |                                                           |                              |                                   |
| DOE            | JANE            | PLX12345678  | 89 1942/07/20      | INCOMPLETE    |              | 1                  | 3                           | 66.67%             |                            |                      |                                |                                         |                                         | 0                                                         |                              |                                   |
| DOF            | IOHN            | DI V1224567  | 00 1021/02/20      |               |              | 1                  | 2                           | 50.00%             |                            |                      |                                |                                         |                                         |                                                           | 0                            |                                   |

- **1** The Patient Action List contains member level detail of the current attributed members and their gaps in care. The Patient Action List contains the scored measures (quarterly and annually) as well as display only measures. This list also defaults to show only the members with open gaps in care. To see all members, ensure all filters are set to "All." You may filter this list by Member Name, Measures, Compliance and AWV Status.
- 2 Sort the list by clicking the arrow beside the column name. For example, if you wanted to see members listed in order of compliance rate, you would click the arrow next to the column "Compliance Rate" and the list would sort from highest to lowest. To see the lowest compliant members on top, simply click the arrow again and the list will order from lowest compliance to highest.
- 3 Open gaps are indicated by a red "x" in the measure column. Closed gaps are indicated by a green "check" in the measure column. A blank column indicates the member is not included in the measure.
- 4 You can export an Excel spreadsheet of the member list based on the current filter selections.

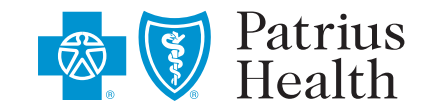

### PROVIDER U Insights 4

## Blue Advantage<sup>®</sup> Provider Insights Guide Member Engagement: Annual Wellness Visit

Use the Member Engagement Annual Wellness Visit section for help in scheduling these important encounters with your patients.

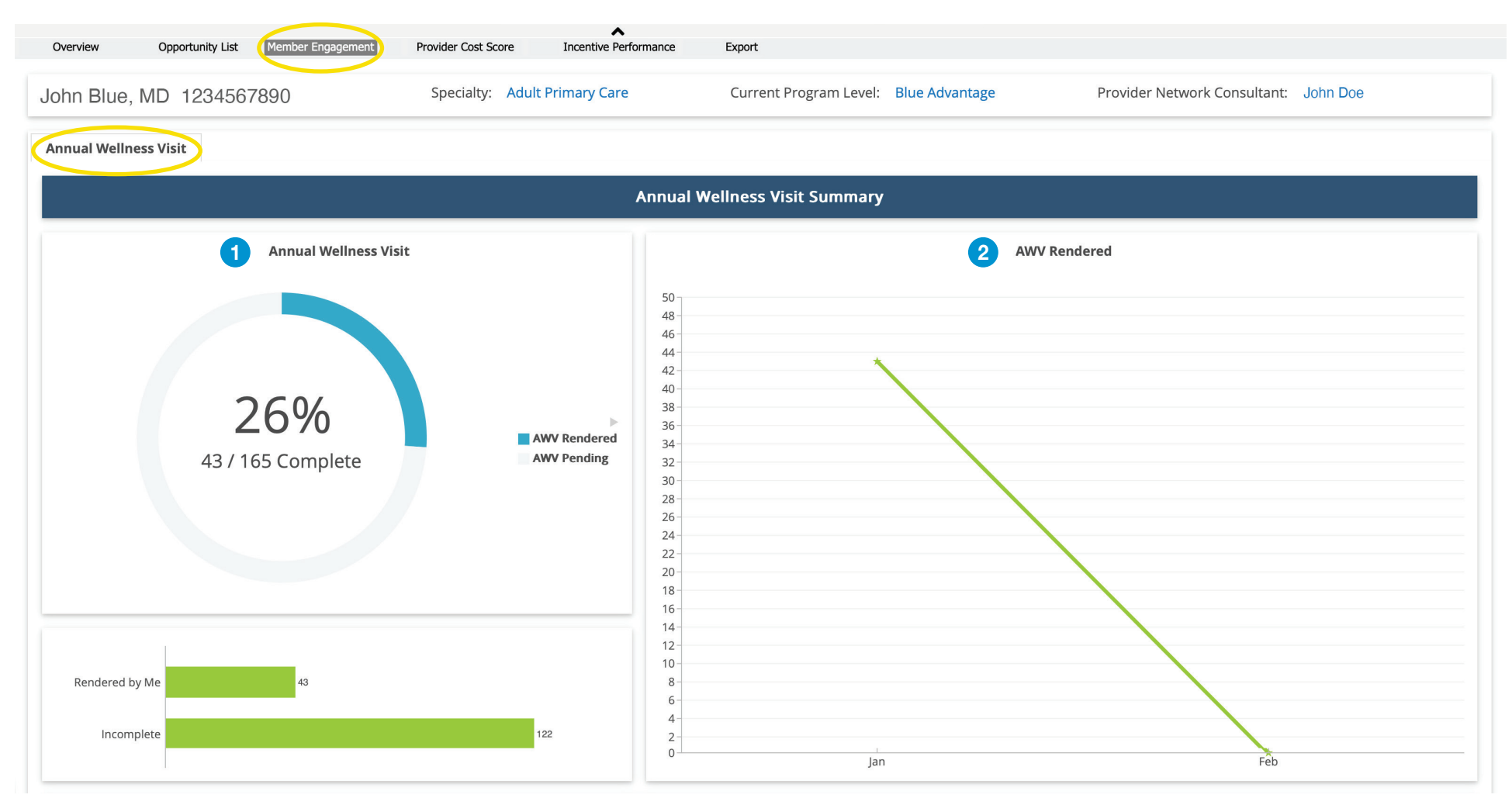

The Annual Wellness Visit section shows the percentage of completed Annual Wellness Visits (AWVs) for the attributed population.

 $\sim$  The AWV Rendered chart displays the AWVs rendered by the selected provider for each month.

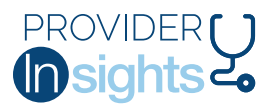

## Member Engagement: Annual Wellness Visit

|                       |                |   |              |   | 3         | ) AWV | Member List          |        |               |   |            |   |                 |   | 4 2              |
|-----------------------|----------------|---|--------------|---|-----------|-------|----------------------|--------|---------------|---|------------|---|-----------------|---|------------------|
|                       |                |   |              |   |           |       | <u>Click here to</u> | o down | load Export   |   |            |   |                 |   |                  |
| Attribution<br>Status | • 5 AWV Status | • | Contract ID  | • | Last Name | •     | First Name           | •      | Date of Birth | • | AWV Date   | • | AWV Provided By | • | AWVs<br>Rendered |
| Currently Attributed  | Complete       |   | PLX123456789 |   | DOE       |       | JANE                 |        | 04/14/1958    |   | 2024/01/23 |   | JOHN BLUE, MD   |   | -                |
| Currently Attributed  | Complete       |   | PLX123456789 |   | DOE       |       | JANE                 |        | 03/21/1953    |   | 2024/01/08 |   | JOHN BLUE, MD   |   | 1                |
| Currently Attributed  | Complete       |   | PLX123456789 |   | DOE       |       | JANE                 |        | 11/06/1945    |   | 2024/01/12 |   | JOHN BLUE, MD   |   |                  |
| Currently Attributed  | Complete       |   | PLX123456789 |   | DOE       |       | JANE                 |        | 05/16/1944    |   | 2024/01/08 |   | JOHN BLUE, MD   |   | 1                |
| Currently Attributed  | Complete       |   | PLX123456789 |   | DOE       |       | JANE                 |        | 11/18/1950    |   | 2024/01/25 |   | JOHN BLUE, MD   |   | 1                |
| Currently Attributed  | Complete       |   | PLX123456789 |   | DOE       |       | JANE                 |        | 11/28/1961    |   | 2024/01/31 |   | JOHN BLUE, MD   |   | 1                |
| Currently Attributed  | Complete       |   | PLX123456789 |   | DOE       |       | JANE                 |        | 08/02/1956    |   | 2024/01/18 |   | JOHN BLUE, MD   |   | 1                |
| Currently Attributed  | Complete       |   | PLX123456789 |   | DOE       |       | JOHN                 |        | 10/07/1930    |   | 2024/01/09 |   | JOHN BLUE, MD   |   | 1                |
| Currently Attributed  | Complete       |   | PLX123456789 |   | DOE       |       | JOHN                 |        | 02/14/1956    |   | 2024/01/02 |   | JOHN BLUE, MD   |   | 1                |
| Currently Attributed  | Complete       |   | PLX123456789 |   | DOE       |       | JOHN                 |        | 07/26/1944    |   | 2024/01/09 |   | JOHN BLUE, MD   |   | 1                |

**3** The AWV Member List contains member-level AWV details, including the rendering provider of the AWV and the date of service.

Expand the AWV Member List by clicking on the double-facing arrows. To minimize and restore the original size, click the double-facing arrows again.

5 Sort the columns in the list by clicking on the arrow next to the column name. For example, to sort the member list by AWV Date, click the arrow by the AWV Date column. This will sort the list in ascending order (January – December followed by incomplete). To sort descending (incomplete first), click the arrow by AWV Date column again.

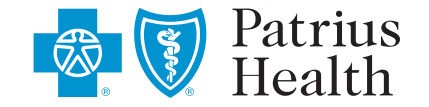

# PROVIDER U

## Blue Advantage<sup>®</sup> Provider Insights Guide Export

Provider Insights offers users the ability to export reports in Excel format. This function can help users analyze their patient and provider performance data.

1. Click the **Export** button on the toolbar.

| 100 C    | Patrius<br>Health <b>Blu</b>                      | e Advantage                                                                               | Provider Ins                               | ights                           |                                    |                                         |                                            |                      |   |
|----------|---------------------------------------------------|-------------------------------------------------------------------------------------------|--------------------------------------------|---------------------------------|------------------------------------|-----------------------------------------|--------------------------------------------|----------------------|---|
| Overview | Opportunity List Member Enga                      | gement Provider Cost Score                                                                | Export                                     | ^                               |                                    |                                         |                                            |                      |   |
|          | John Blue, MD<br>Current Progr<br>Total Incentive | (1234567890)<br>Specialty: Adult Primary Ca<br>am Level: Blue Advantage<br>Is Earned: \$0 | re                                         |                                 |                                    |                                         | Blue A Medicare A                          | Advantage            |   |
|          | Provider Details M                                | ember Summary                                                                             |                                            |                                 |                                    |                                         |                                            |                      | _ |
|          |                                                   | Prospective St                                                                            | ar Score Performance                       |                                 |                                    | Prospective S                           | itar Score Performance                     |                      |   |
|          | Star Ratio                                        | Star Scoring Including<br>Possible Stars                                                  | g Med Adherence Measure<br>Composite Score | Projected Star Score            | Star Ratio                         | Star Scoring Excludir<br>Possible Stars | ng Med Adherence Measur<br>Composite Score | Projected Star Score |   |
|          | 0.92<br>92 Points / 100<br>Possible               | <b>×</b> 5 <b>=</b>                                                                       | 4.60                                       | 4.5 STARS                       | 0.84<br>42 Points / 50<br>Possible | <b>x</b> 5 <b>=</b>                     | 4.20                                       | 4.0 STARS            |   |
|          |                                                   |                                                                                           | Provider Cost Score                        | e - Reflects Claims Incurred Th | rough 10/31/2023 and               | l Paid Through 12/31/2023               |                                            |                      |   |
|          | 60% -<br>50% -                                    |                                                                                           |                                            |                                 |                                    |                                         |                                            |                      |   |
|          | 40% -<br>30% -                                    |                                                                                           |                                            |                                 |                                    |                                         |                                            |                      |   |
|          | 20%-<br>10%-<br>0%-                               |                                                                                           |                                            |                                 |                                    |                                         |                                            |                      |   |
|          |                                                   | Annual                                                                                    | Wellness Rate                              |                                 | Oct                                | Annual Wellness                         | Visits Rendered by Month                   |                      |   |
|          |                                                   | 1 <b>79</b><br>2/12 Comp                                                                  | 6<br>blete                                 | AWV Rendered<br>AWV Pending     | 2                                  | Jan                                     | visits kendered by Month                   | 3                    |   |

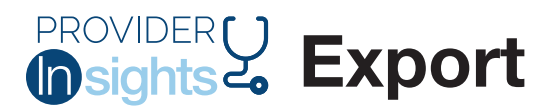

**2.** On the Export page, type the provider name. Double-click or use the right arrow to move the provider name into the right-hand box.

| Patrius<br>Health Blue Advantage Provid                                                                                       | ler Insights                                                                                                    |
|----------------------------------------------------------------------------------------------------|----------------------------------------------------------------------------------------------------|
| Overview Opportunity List Member Engagement Provider Cost Score                                                               | Export Contract Contract Contr |
| Select Business Search for Business                                                                                           | Home BLUAD Library                                                                                                    |
| All Business Seriect Providers (Maximum 30 r reviders) John V John Blue, MD (1234567890) C Reset Business/Provider Selections |                                                                                                    |
| Packet Name           Options           Report<br>Type<br>Gap Status                                                          |                                                                                                    |
| Submit                                                                                                    |                                                                                                    |

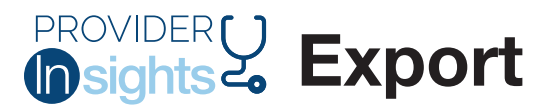

**3.** Next, select the following report criteria:

Packet Name: Name the report (e.g., Dr. Blue mm/dd/yy). It will be the name in the BLUAD Library.

**Options:** 

- Report Type: Select Action List or Custom. Custom allows you to select which pages you want to export. If you want to select all pages, choose Custom and all pages will populate as the default.
- Gap Status: Select All, Open or Closed.
- Tip: Choosing the status before exporting will pre-filter your report so that when downloaded you only see the gap status you selected.
- Frequency: Select One Time, Weekly, Monthly or Next Scoring Period.
- Start Date
- Email Address: Enter for notification (optional).

| Packet Name                                                                    |                                                                        |
|--------------------------------------------------------------------------------|------------------------------------------------------------------------|
| Options                                                                        |                                                                        |
| Report<br>Custom (select any pages )<br>Type<br>Gap Status All                 | ¢                                                                      |
| Opportunity List only  Frequency One Time    The report will run on 05/25/2023 | Start 05/25/2022<br>Date<br>and will be available in the BLUAD library |
| Email Address for<br>notification                                              | bmit                                                                   |

#### 4. Click the Submit button.

This message indicates that the submission was successful:

#### Your report has been successfully submitted to Report Library.

Tip: You must have pop-up blockers disabled for the reports to generate successfully. If you do not see this message in a new tab, check your browser pop-up settings.

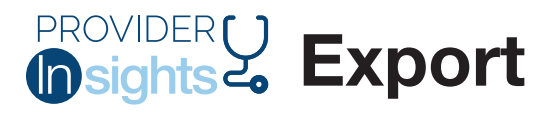

5. Go back to the **Export** page, and click on **BLUAD Library** button.

| Patrius 🕡 Patrius   | Blue Advantage                 | e Provider Insights      |   |                    |
|---------------------|--------------------------------|--------------------------|---|--------------------|
| Overview Opportun   | ity List Member Engagement Pro | ovider Cost Score Export | ~ |                    |
| Select Business     |                                |                          |   | Home BLUAD Library |
| Search for Business | All Providers                  |                          |   |                    |

6. Click the + to expand and show the available files that can be downloaded.

| 😵 🚺 Patri<br>Heal   | th <b>Blue Advant</b>             | age Provider          | Insights               |                       |               |             |           |             |
|---------------------|-----------------------------------|-----------------------|------------------------|-----------------------|---------------|-------------|-----------|-------------|
| Overview            | Opportunity List Member Engagemen | t Provider Cost Score | Export                 | ~                     |               |             |           |             |
|                     |                                   |                       |                        |                       |               |             | Home      | BLUAD Libra |
|                     |                                   |                       |                        |                       |               | Library     | Schedules |             |
| Search:             |                                   |                       |                        |                       |               |             |           | 3           |
| 🔷 ТҮРЕ              | PACKET NAME                       |                       | <b>¢</b> COMPLETE DATE | FREQUENCY             |               |             |           |             |
| G Scored report     | Export test 3                     |                       | 05/01/2023 22:37:50    | ) Next Scoring Period | New Version 🔘 | View Info ① | Delete 🍵  |             |
| Showing 1 of 2 Entr | ies                               |                       |                        |                       |               |             |           |             |

7. Click the **Download PDF** option.

| Patrius<br>Health Blue Advantage Provider Insights |                                                                                  |                                                            |                     |        |                     |                     |               |             |           |               |
|----------------------------------------------------|----------------------------------------------------------------------------------|------------------------------------------------------------|---------------------|--------|---------------------|---------------------|---------------|-------------|-----------|---------------|
| Overview                                           | Opportunity List                                                                 | Member Engagement                                          | Provider Cost Score | Export | ~                   | •                   |               |             |           |               |
|                                                    |                                                                                  |                                                            |                     |        |                     |                     |               |             | Home      | BLUAD Library |
|                                                    |                                                                                  |                                                            |                     |        |                     |                     |               | Library     | Schedules |               |
| Search:                                            |                                                                                  |                                                            |                     |        |                     |                     |               |             |           | C             |
| 🔷 ТҮРЕ                                             | 🔷 PACKET I                                                                       | NAME                                                       |                     |        | COMPLETE DATE       | FREQUENCY           |               |             |           |               |
| Scored r                                           | eport Export te                                                                  | st 3                                                       |                     |        | 05/01/2023 22:37:50 | Next Scoring Period | New Version 🔘 | View Info ① | Delete 🍵  |               |
| Version So<br>1 Co<br>1 Co                         | coring Quarter<br>Jurrent Quarter on 05/01/2023<br>Jurrent Quarter on 05/01/2023 | Completed On<br>05/01/2023 22:37:50<br>05/01/2023 22:11:12 | Download Detail     |        |                     |                     |               |             |           |               |

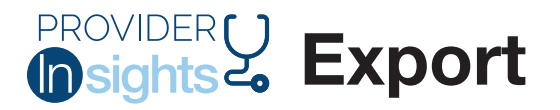

Below is an example of a PDF:

| He He                     | alth                                                          | Provider Name: Johi<br>Provider Network Co | n Blue, MD<br>onsultant: Ja | 1234567890<br>ane Doe         |                              |                     |            |         |               |            |
|---------------------------|---------------------------------------------------------------|--------------------------------------------|-----------------------------|-------------------------------|------------------------------|---------------------|------------|---------|---------------|------------|
|                           |                                                               | Attribution Ca                             | lculated 03/0               | 2/2023 - Gaps Reflective o    | f Claims Processed as Rec    | ent as 7 Da         | ys Ago     |         |               |            |
|                           | Deufermanne Fueludi                                           |                                            |                             |                               |                              |                     |            |         |               |            |
| Star Ratio Possible Stars | Composite Score                                               | Projected Star Score                       |                             |                               | Displa                       | iy Only Mea         | isures     |         |               |            |
| 1.00 🗙 5 🚍                | 5.00                                                          | 5.0 Stars                                  | Cadence                     |                               | Quality Measure              |                     | Criteria   | Patient | Gans to Close | Compliance |
|                           | 4.01223.042                                                   | 8-2623-368827792274                        | Cardellee                   |                               |                              |                     | met        | count   |               |            |
|                           |                                                               |                                            | Display Only                | Body Mass Index Assessment A  | Adult                        |                     | 91         | 92      | 1             | 98.91%     |
|                           |                                                               |                                            | Display Only                | HEDIS COL Colorectal Cancer S | creen                        |                     | 82         | 88      | 6             | 93.18%     |
| Prospective Star Score    | Performan <u>ce - Includi</u>                                 | ng Med Adherence                           | Display Only                | HEDIS FMC FU After ED for Pat | s w Multi High-Risk Cond 1st |                     | 5          | 12      | 7             | 41.67%     |
| Star Ratio Possible Stars | Composite Score                                               | Projected Star Score                       | Display Only                | HEDIS KED Kidney Health Evalu | ation for Pats w Diabetes    |                     | 22         | 29      | 7             | 75.86%     |
| 0.91 🗙 5 🚍                | 4.57                                                          | 4.5 Stars                                  | Display Only                | Influenza Vaccine BCBSAL      |                              |                     | 124        | 168     | 44            | 73.81%     |
|                           |                                                               |                                            | Display Only                | Plan All Cause Readmissions   |                              |                     | 25         | 26      | 1             | 96.15%     |
|                           |                                                               |                                            |                             | Medication Adherence          | • Overview                   |                     |            |         |               |            |
|                           | Perce                                                         |                                            |                             |                               | Percentage                   |                     |            |         | Non Adhevent  |            |
|                           |                                                               |                                            |                             | Total Patients                | Adherent                     | Patients            |            |         |               | Patients   |
| Medication Adher          | ance for Cholesterol                                          |                                            |                             | 37                            | 35                           | 94 50%              |            |         |               | 2          |
| Medication Adriet         | Medication Adherence for Cholescerol                          |                                            |                             | 5,                            | 55                           | 54.35 %             |            |         |               | 2          |
| Medication Adher          |                                                               |                                            |                             | 10                            | 9                            | 90.00%              |            |         |               | 1          |
| Medication Adhere         | ence Hypertension                                             |                                            |                             | 28                            | 24                           | 85.71%              |            |         |               | 4          |
| Statin Use in Perso       | ons with Diabetes /Statin I                                   | Use in Persons with Diabetes               |                             | 16                            | 15                           | 93.75%              |            |         |               | 1          |
|                           |                                                               |                                            |                             |                               |                              |                     |            |         |               |            |
|                           |                                                               |                                            |                             | Current Attribution Ove       | rview                        |                     |            | _       |               |            |
| Attributed                | Attributed Average Average Open Gap<br>Members Age Per Member |                                            | aps                         | <b>Gender Distribution</b>    | Gender Distribution          | Gender Distribution |            |         |               |            |
| Members                   |                                                               |                                            |                             | Male                          | Female                       |                     | % complete |         |               |            |
|                           |                                                               |                                            |                             |                               |                              |                     |            |         |               |            |

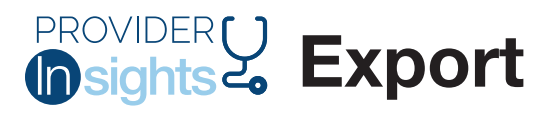

8. Click Download Detail with the Excel icon . An Excel spreadsheet with multiple sheets is downloaded.

9. Select each sheet and review. The PDF and Excel files can be saved offline to your computer.

#### **Potential Export Issues**

Use the following tips to check the browser if any issues are encountered:

- Ensure pop-ups are allowed.
- Clear the browser history and cache to be sure that old screens are not being displayed.
- If PDFs are not downloaded, there may not be any report data available. Check the corresponding tabs of the Excel download to see if the data exists for the specific report(s).
- Large reports, such as reports with multiple providers, may take longer to generate. Be sure to allow at least 30 minutes for large reports to appear in the report library.

#### 10. On Demand Exports

When you see this Excel icon xi near a detail table on a page, you can create an instant download directly from that page. Click the Excel icon and a spreadsheet of the current section will download.

Below is an example of the export function:

| Member Name<br>All    | 7               | AWV Status<br>All               | ~             | ]                              |                 |   |            |   |  |
|-----------------------|-----------------|---------------------------------|---------------|--------------------------------|-----------------|---|------------|---|--|
| Member Last Name 🔻 Me | mber First Name | <ul> <li>Contract ID</li> </ul> | Date of Birth | <ul> <li>AWV Status</li> </ul> | Total Open Gaps | • | Member PCS | • |  |

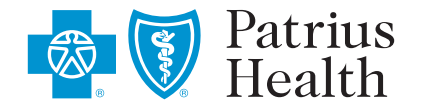

Blue Advantage<sup>®</sup> PPO is provided by Patrius Health, an independent licensee of the Blue Cross and Blue Shield Association.

# PROVIDER U

## Blue Advantage<sup>®</sup> Provider Insights Guide Glossary

### **Overview**

**Projected Star Score – Including Med Adherence Measures:** Shows projected star score WITH medication adherence measures.

**Projected Star Score – Excluding Med Adherence Measures:** Shows projected star score WITHOUT medication adherence measures.

**Provider Cost Score:** Claims Cost (Expenses)  $\div$  Revenue x 100 = Provider Cost Score %.

**Annual Wellness Visit:** Volume and % of AWVs completed for all members attributed to the selected provider.

Annual Wellness Visits (AWVs) Rendered by Month: Shows a bar chart indicating all AWVs completed each month.

### **Overview: Member Summary**

**Annual Wellness Visit (AWV) Status:** Indicates whether an AWV has been completed for an attributed patient.

Total Open Gaps: Shows number of gaps for each attributed patient.

**Provider Cost Score:** Claims Cost (Expenses) ÷ Revenue x 100 = Provider Cost Score %.

### **Opportunity List: Current Star Performance**

**Projected Star Score – Including Med Adherence Measures:** Shows projected star score WITH medication adherence measures.

**Projected Star Score – Excluding Med Adherence Measures:** Shows projected star score WITHOUT medication adherence measures.

**Medication Adherence Overview:** Demonstrates the number of attributed members that fall into each medication adherence measure (note: members may fall into multiple medication adherence measures). Also displays the adherence rate for the provider's attributed population by measure.

**Display-Only Measures:** Display-only measures are not included in a provider's projected star score but are included in the assessment of a provider's overall performance. This section includes members who fall into the display-only measures, and the compliance rate with gap closures.

**Measure Star Performance:** Displays all quality measures applicable to the provider's attributed population. The "weights," "points" and "possible" columns are used to calculate the "points/ possible" number located under the Prospective Star Score Performance section.

### **Opportunity List: Patient Action List**

**Current Attribution Overview:** Displays high-level attributed population demographic range. **Med Adherence Patient Details:** Displays all members who fall into a medication adherence measure and their compliance status.

**AWVs Through XX/XX/XXX:** Displays one line item for each attributed member, the total open gaps in care, and their AWV completion status. Section also displays the types of gaps in care that each member may have; download report to Excel for accessible reporting view.

### **Member Engagement: Annual Wellness Visit**

**Annual Wellness Visit Summary:** Displays the volume of AWVs completed and outstanding for the provider's attributed population. The visual shows AWVs submitted by month.

**AWV Member List:** Displays the provider's attributed population and their AWV status, along with the provider who performed the AWV.

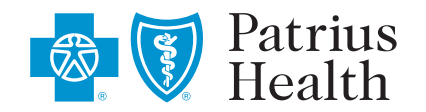